# **POEMS Professional**

| New Window               |           |           |          | _        |              | -     |           | -        |            |          |          |          |            |        |          |       |
|--------------------------|-----------|-----------|----------|----------|--------------|-------|-----------|----------|------------|----------|----------|----------|------------|--------|----------|-------|
| Hot Quotes Matrix Status | Positio   | n Reports | Account  | s Optior | ns Strategie | S     |           |          |            |          |          |          |            |        |          |       |
| ▲ A 🕂 🛏 🖡 🌣 🔶            | III 🔂 🖬   | Implieds  | 7 🕄      |          |              |       |           |          | Account PF | PT0001   |          | -        |            |        |          |       |
| Quoted Instrument        | Bid Vol   | Bid       | Offer    | Offer Vo | Last         | t Vol | Total Vol | Low      | High       | Opening  | Closing  | ge(YDSP) | je(% YDSP) | Mkt St | YDSP     | TDSP  |
| Rubber                   |           |           |          |          |              |       |           |          |            |          |          |          |            |        |          | -     |
| JPX/RUBBER/JUN21         | 2         | 243.0     | 245.5    | 1        | 243.7        | 1     | 0         | 243.0    | 243.7      | 243.0    | 243.7    | -1.4     | -0.57%     | Op     | 245.1    | 243.7 |
| JPX/RUBBER/JUL21         | 1         | 243.3     | 244.5    | 2        | 242.7        | 1     | 1         | 242.7    | 242.7      | 242.7    | 243.8    | -1.4     | -0.57%     | Op     | 244.1    | 243.8 |
| JPX/RUBBER/AUG21         | 1         | 244.9     | 246.5    | 2        | 244.9        | 1     | 0         | 244.3    | 247.1      | 246.0    | 244.9    | -2.9     | -1.17%     | Op     | 247.8    | 244.5 |
| JPX/RUBBER/SEP21         | 1         | 237.4     | 238.8    | 1        | 237.2        | 1     | 2         | 237.0    | 237.2      | 237.0    | 236.8    | -1.8     | -0.75%     | Op     | 239.0    | 237.0 |
| JPX/RUBBER/OCT21         | 3         | 236.6     | 237.9    | 1        | 237.0        | 5     | 15        | 235.7    | 237.0      | 236.1    | 236.5    | -0.1     | -0.04%     | Op     | 237.1    | 236.5 |
| JPX/RUBBER/NOV21         | 1         | 235.3     | 236.0    | 6        | 236.0        | 2     | 118       | 234.1    | 236.0      | 235.7    | 235.5    | 0.8      | +0.34%     | Op     | 235.2    | 235.5 |
| Gold                     |           |           |          |          |              |       |           |          |            |          |          |          |            |        |          |       |
| CME/CMX GLD/AUG21        | 4         | 1807.1    | 1807.2   | 1        | 1807.2       | 1     | 101,204   | 1803.4   | 1826.4     | 1812.3   | 1861.4   | -54.2    | -2.91%     | Op     | 1861.4   |       |
| Micro Gold               |           |           |          |          |              |       |           |          |            |          |          |          |            |        |          |       |
| CME/MIC GOLD/AUG21       | 6         | 1807.1    | 1807.3   | 9        | 1807.2       | 1     | 27,990    | 1802.9   | 1826.2     | 1812.5   | 1861.4   | -54.2    | -2.91%     | Op     | 1861.4   |       |
| CME/MIC GOLD/OCT21       | 6         | 1808.9*   | 1809.3*  | 9        | 1809.4       | 1     | 343       | 1805.0   | 1828.0     | 1814.6   | 1863.4   | -54.0    | -2.90%     | Op     | 1863.4   |       |
| CME/MIC GOLD/DEC21       | 7         | 1810.8*   | 1811.2*  | 9        | 1811.4       | 1     | 602       | 1807.8   | 1829.7     | 1818.1   | 1865.3   | -53.9    | -2.89%     | Op     | 1865.3   |       |
|                          |           |           |          |          |              |       |           |          |            |          |          |          |            |        |          |       |
| CME/MIC GOLD/FEB22       | 6         | 1812.6*   | 1813.0*  | 9        | 1813.7       | 1     | 64        | 1809.4   | 1830.0     | 1820.0   | 1867.2   | -53.5    | -2.87%     | Op     | 1867.2   |       |
| CME/MIC GOLD/APR22       | 6         | 1814.1*   | 1814.5*  | 9        | 1819.8       | 1     | 21        | 1819.8   | 1826.5     | 1826.5   | 1868.7   | -48.9    | -2.62%     | Op     | 1868.7   |       |
| Dow Jone                 |           |           |          |          |              |       |           |          |            |          |          |          |            |        |          |       |
| CME_CBT/DJIA5/JUN21      | 2         | 33899     | 33901    | 2        | 33900        | 2     | 4,807     | 33796    | 33973      | 33950    | 34017    | -117     | -0.34%     | Op     | 34017    |       |
| CME_CBT/DJIA5/SEP21      | 4         | 33797     | 33798    | 2        | 33798        | 1     | 30,015    | 33687    | 33863      | 33835    | 33905    | -107     | -0.32%     | Op     | 33905    |       |
| S&P                      |           |           |          |          |              |       |           |          |            |          |          |          |            |        |          |       |
| CME/MINI S&P/JUN21       | 15        | 4208.75   | 4209.00  | 8        | 4208.75      | 2     | 49,539    | 4193.00  | 4215.50    | 4214.25  | 4223.00  | -14.25   | -0.34%     | Op     | 4223.00  |       |
| CME/MINI S&P/SEP21       | 16        | 4198.50   | 4198.75  | 62       | 4198.50      | 63    | 179,732   | 4183.00  | 4205.25    | 4204.25  | 4213.00  | -14.50   | -0.34%     | Op     | 4213.00  |       |
| Nasdaq                   |           |           |          |          |              |       |           |          |            |          |          |          |            |        |          |       |
| CME/MINI NSDQ/JUN21      | 1         | 13908.00  | 13908.75 | 3        | 13908.25     | 1     | 21,121    | 13850.25 | 13951.25   | 13948.50 | 13981.25 | -73.00   | -0.52%     | Op     | 13981.25 |       |
| CME/MINI NSDQ/SEP21      | 3         | 13897.50  | 13898.00 | 1        | 13897.50     | 1     | 78,155    | 13841.75 | 13941.00   | 13941.00 | 13972.75 | -75.25   | -0.54%     | Op     | 13972.75 |       |
| Crude Oil                |           |           |          |          |              |       |           |          |            |          |          |          |            |        |          |       |
| CME/CRUDE/JUL21          | 27        | 72.20*    | 72.22*   | 24       | 72.22        | 1     | 61,304    | 71.33    | 72.24      | 71.65    | 72.15    | 0.07     | +0.10%     | Op     | 72.15    |       |
| CME/CRUDE/AUG21          | 9         | 72.02     | 72.03    | 1        | 72.02        | 1     | 37,116    | 71.13    | 72.06      | 71.48    | 71.95    | 0.07     | +0.10%     | Op     | 71.95    |       |
| Mini NK                  |           |           |          |          |              |       |           |          |            |          |          |          |            |        |          |       |
| JPX/MINI NK/JUL21        | 53        | 29055     | 29065    | 24       | 29060        | 10    | 3,661     | 29015    | 29080      | 29060    | 29005    | -205     | -0.70%     | Op     | 29265    | 29005 |
| JPX/MINI NK/AUG21        | 1         | 29055     | 29060    | 1        | 29050        | 1     | 153       | 29020    | 29070      | 29065    | 29005    | -230     | -0.79%     | Op     | 29280    | 29005 |
| JPX/MINI NK/SEP21        | 50        | 29045     | 29050    | 264      | 29045        | 3     | 57,601    | 29000    | 29065      | 29035    | 29000    | -205     | -0.70%     | Op     | 29250    | 29000 |
| JPX/MINI NK/OCT21        | 210       | 28850     | 28880    | 10       | 28875        | 1     | 32        | 28835    | 30895      | 30895    | 28885    | -210     | -0.72%     | Op     | 29085    | 28885 |
| JPX/MINI NK/DEC21        | 9         | 28855     | 28860    | 4        | 28855        | 1     | 665       | 28815    | 28875      | 28845    | 28810    | -205     | -0.71%     | Op     | 29060    | 28810 |
|                          |           | 1         |          |          |              |       |           |          |            |          |          |          |            |        |          |       |
| Add Pull All  Pull D     | Reflector |           |          |          |              |       |           | L        | ots: 0     |          |          |          |            |        |          | Trade |
| <u>گ</u>                 |           |           |          |          |              |       |           |          |            |          |          |          |            |        |          | 0     |

Phillip Securities (Thailand) PCL (A member of PhillipCapital). All rights reserved.

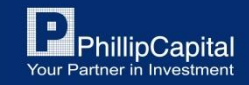

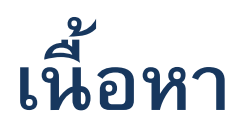

- 1. การติดตั้ง POEMS Professional
- 2. การ Login เข้าสู่ระบบ
- 3. รายละเอียดต่างๆ ของ Platform
- 4. การเพิ่มสินค้า
- 5. การส่งคำสั่งซื้อขาย
- 6. การแก้ไขหรือยกเลิกคำสั่งซื้อขาย
- 7. การตรวจสอบสถานะ
- 8. ประวัติการซื้อขาย
- 9. การ Log off ออกจากระบบ

Phillip Securities (Thailand) PCL (A member of PhillipCapital). All rights reserved.

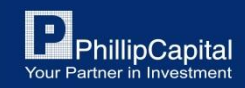

# 1. การติดตั้ง POEMS Professional

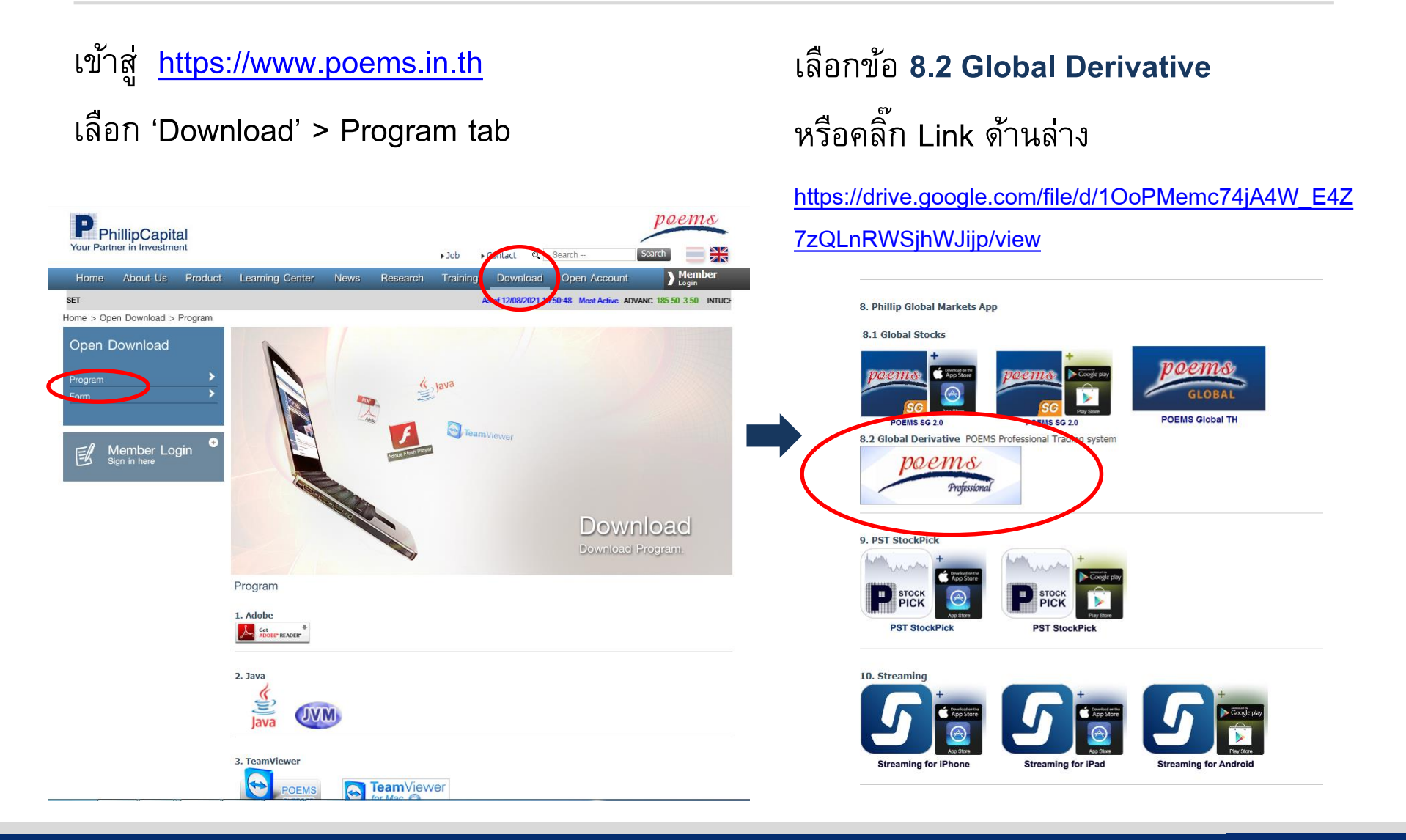

Phillip Securities (Thailand) PCL (A member of PhillipCapital). All rights reserved.

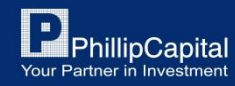

# 1. การติดตั้ง POEMS Professional

#### Step 1:

```
คลิ๊ก 'Extract All'
และดับเบิ้ลคลิ๊กไฟล์ pta-setup.exe
```

| 📙   🛃 📙 🛨                               |             |                                                                                                    | Compressed Folder Tools                                                                                               | PHILLIP TH                           |              |    |
|-----------------------------------------|-------------|----------------------------------------------------------------------------------------------------|----------------------------------------------------------------------------------------------------|--------------------------------------|--------------|----|
| File Home                               | Sha         | re View                                                                                                   | Extract                                                                                                    |                                      |              |    |
| $\leftarrow \rightarrow \cdot \uparrow$ | <b>&gt;</b> | PHILLIP TH SSL                                                                                            | (1).zip > PHILLIP TH                                                                                                  |                                      |              |    |
| 📌 Quick acce                            | 255<br>*    | Name                                                                                                    | ^<br>tions.zip                                                                                                    | Type<br>Compressed                   | (zipped) Fol | Cc |
| 🕂 Downloa                               | ds 🖈        | PTA.ico                                                                                                   | ingulations.properties                                                                                                | lcon                                 | inc.         |    |
| 🚆 Documer                               | nts 🖈       | 🔲 pta-setup.                                                                                              | exe                                                                                                    | Application                          |              |    |
| Pictures                                | *           |                                                                                                    |                                                                                                    |                                      | 45           |    |
| 💻 This PC                               | *           |                                                                                                    |                                                                                                    |                                      |              |    |
|                                         | Comp        | ressed (zipped<br>This application<br>files in this fold<br>For the applic<br>that you first e<br>Extract | I) Folders<br>on may depend on other con<br>der.<br>ation to run properly, it is rec<br>extract all files.<br>all Run | ×<br>mpressed<br>commended<br>Cancel |              |    |

#### Step 2:

谩

หากคลิ๊กแล้วไม่มีอะไรตอบสนอง ให้คลิ๊กขวาที่ไฟล์ pta-setup.exe เลือก 'Run as administrator'

| configurations.zip<br>launchConfiguration | s.properties  | Compressed (zipp<br>PROPERTIES File |   |
|-------------------------------------------|---------------|-------------------------------------|---|
| PTA.ico                                   |               | lcon                                |   |
| pta-setup.exe                             | Open          | A P P                               |   |
|                                           | 🈌 Run as ad   | ministrator                         |   |
|                                           | Troublesh     | oot compatibility                   |   |
|                                           | เรียกใช้กับต่ | ้วประมวลผลกราฟิก                    | > |
|                                           | Pin to Sta    | rt                                  |   |
|                                           | 7-Zip         |                                     | > |
|                                           | 👫 🛛 Format Fa | actory                              | > |
|                                           | 🖻 Share       |                                     |   |

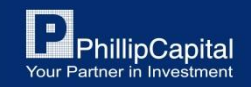

Phillip Securities (Thailand) PCL (A member of PhillipCapital). All rights reserved.

# 1. การติดตั้ง POEMS Professional

#### Step 3:

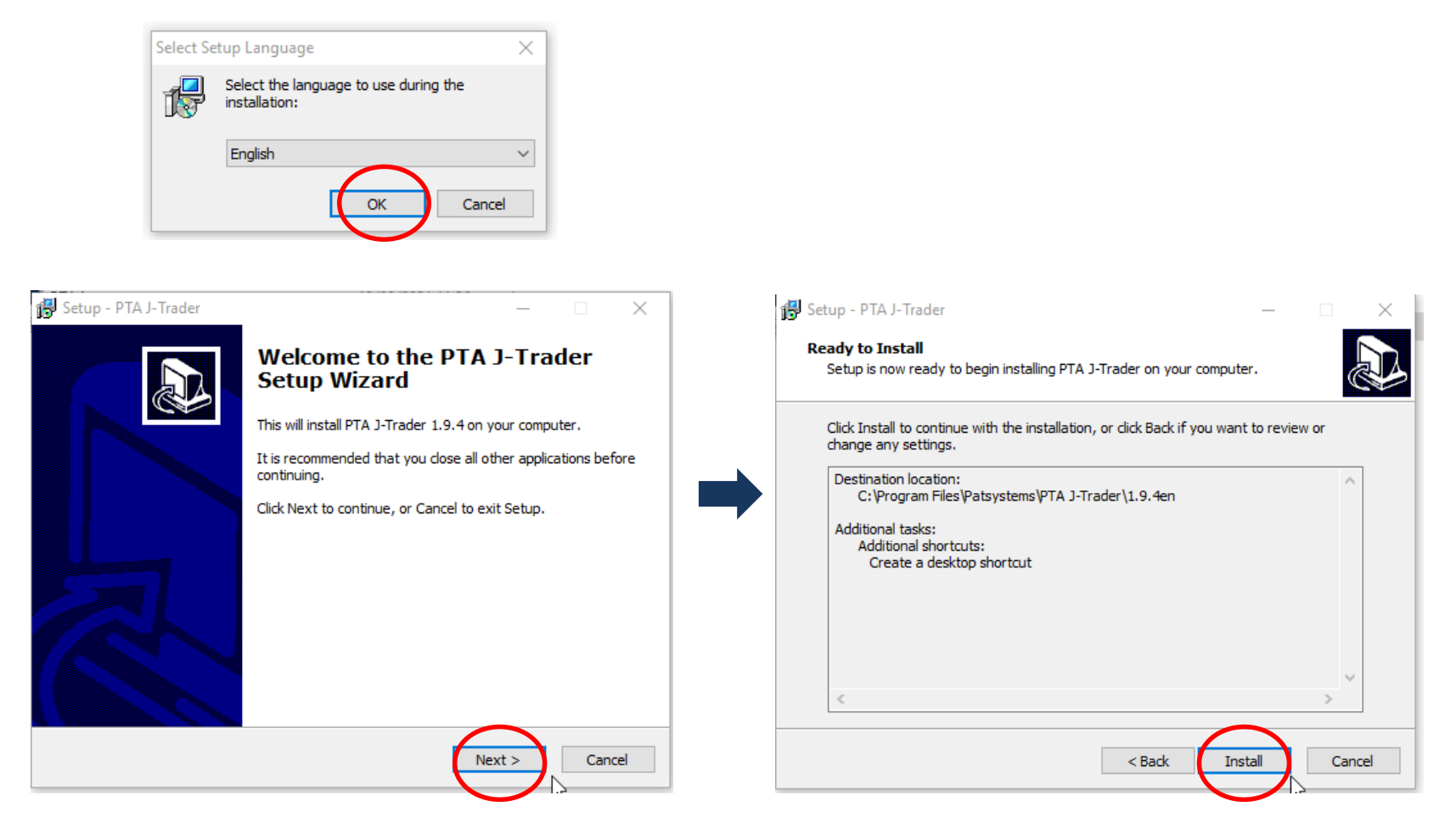

Phillip Securities (Thailand) PCL (A member of PhillipCapital). All rights reserved.

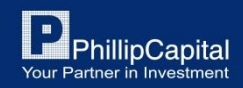

# 2. การ Login เข้าสู่ระบบ

#### Step 1:

ใส่ 'User Name' (PPTXXXX) และ 'Password' ช่อง Environment เลือก 'Phillip TH (None SSL)'

| 3 <u>44</u> |          | ×             |
|-------------|----------|---------------|
| Advanced    | Abou     | ıt            |
| ns          | _        |               |
| 100         |          |               |
| Profession  | al       |               |
|             |          |               |
|             |          |               |
|             |          |               |
| (None SSL)  | -        |               |
|             | - 2      |               |
|             |          |               |
|             |          |               |
|             |          |               |
|             | Advanced | Advanced Abou |

#### Step 2:

สำหรับการ Login ครั้งแรกนั้นจะมีการตั้งค่า เพิ่มเติมใน Tab 'Advanced' 'Trader Type' ตั้งค่าเป็น 'Manual' 'Trader Location' ตั้งค่าเป็น 'Thailand'

| On Logout:     | Leave Orders | •          | Reports | : 🖌 |  |  |  |
|----------------|--------------|------------|---------|-----|--|--|--|
| Languages:     | English      | lish       |         |     |  |  |  |
| Preferences:   |              | Load       | 1       |     |  |  |  |
| Trade Type:    | Manual       |            | •       |     |  |  |  |
| Trader Locatio | on: Thailand | : Thailand |         |     |  |  |  |
|                |              |            |         |     |  |  |  |

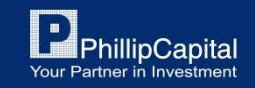

Phillip Securities (Thailand) PCL (A member of PhillipCapital). All rights reserved.

## การเปลี่ยนรหัสผ่าน

| POEMS Professional – 🗆 🗙           |
|------------------------------------|
| Login Server Prices Advanced About |
| POEMS<br>Professional              |
| User Name:                         |
| Password:                          |
| New Password:                      |
| Confirm:                           |
| Environment: Phillip TH (None SSL) |
|                                    |
| Login X Cancel                     |

สำหรับการเปลี่ยน Password นั้น ให้คุณป้อน Username และคลิ๊กกล่อง Icon ด้านขวาของช่อง Password

ป้อน Password เก่าลงในช่อง Password ในส่วนของ Password ใหม่ให้ป้อนลงช่อง New Password และ ช่อง Comfirm

> " Password ต้องมี 8 ตัวอักษร ประกอบด้วย " ตัวอักษรและตัวเลข

หากคุณลืม Password สามารถติดต่อเจ้าหน้าที่ Phillip Global Derivatives team โทร. +662 635 1717

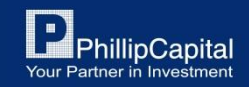

Phillip Securities (Thailand) PCL (A member of PhillipCapital). All rights reserved.

### 3. รายละเอียดต่าง ๆ ของ Platform

หน้าหลักของ Platform จะแสดงขึ้นมาหลังจาก Login เข้าสู่ระบบ

### หน้าหลัก

| P POEMS Professional 1.9.4 072401 | of Paster 11, 22 and                                |                           |
|-----------------------------------|-----------------------------------------------------|---------------------------|
| poems<br>Professional             | I Desktop 1<br>□ I New Window (1)<br>□ I New Window | About<br>Settings<br>Exit |
| lost lost Price Feed - Links      | 🕶 Tools 📋 New 🚍 Tile Horizontal 👖 Tile Vertical     | Minimize All 👌            |

Phillip Securities (Thailand) PCL (A member of PhillipCapital). All rights reserved.

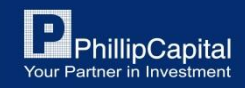

## 3. รายละเอียดต่าง ๆ ของ Platform

| ชื่อ                             | คำอธิบาย                                                                            |
|----------------------------------|-------------------------------------------------------------------------------------|
| Default Desktop                  | หน้าต่างสำหรับการดูรายการสินค้าที่เปิดใช้งานอยู่                                    |
| About                            | Version ของโปรแกรมที่ติดตั้ง และรายละเอียดทางเทคนิคอื่นๆ                            |
| Settings                         | ตั้งค่าโปรแกรม, ปรับแต่งค่าต่างๆ                                                    |
| Exit                             | คลิ๊กเพื่อออก Logoff ออกจาก Poems Professional                                      |
| Host &<br>Price Feed             | สัญญาณสีต่างๆ ของปุ่ม Host และ Price Feed บ่งบอกถึงความหมายดังนี้                   |
| Links                            | เปิด Link เพื่อไปยังเว็บไซต์อื่นๆ                                                   |
| Tools                            | เปิดใช้เครื่องมือสำหรับแสดง order แบบ ticker และเครื่องมืออื่นๆ สำหรับการคำนวณต่างๆ |
| New                              | สร้างหน้าต่างใหม่สำหรับการซื้อขายขึ้นมาใหม่                                         |
| Tile Horizontal<br>Tile Vertical | ปรับแต่งหน้าต่างเป็นแนวตั้ง/แนวนอน                                                  |
| Minimize all                     | ย่อหน้าต่างทั้งหมด                                                                  |

Phillip Securities (Thailand) PCL (A member of PhillipCapital). All rights reserved.

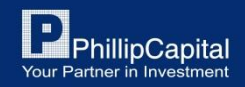

# 4. การเพิ่มสินค้า

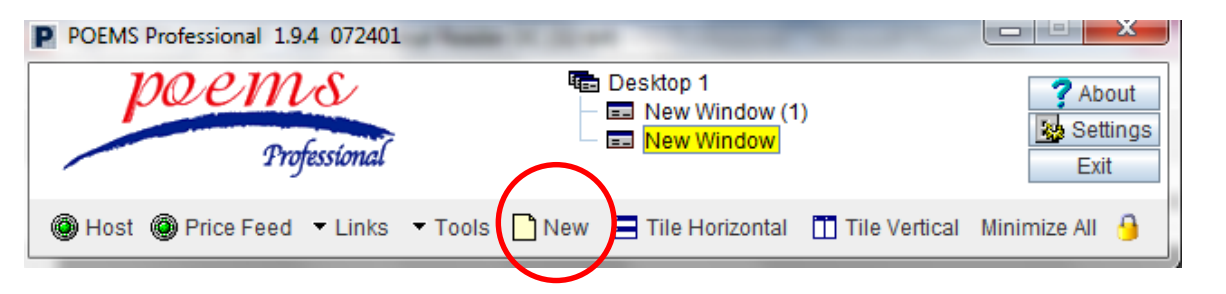

### **Step 1:** คลิ๊กปุ่ม 'New'

#### Hot Quotes : เป็นหน้าสำหรับดูราคาสินค้าต่างๆ

| New Window (1)           |                  | Tax Inches               | A contract    |           |             |      | - Dhilling                    |            | ×      |
|--------------------------|------------------|--------------------------|---------------|-----------|-------------|------|-------------------------------|------------|--------|
| Hot Orones Matrix Status | Position Reports | Accounts Options Strateg | jies          |           |             |      |                               |            |        |
| 🔺 A 🕂 🗕 🖪 🔦 🗸 I          | 🛙 🔂 🗹 Implieds 🛛 | 6                        |               | Accou     | Int PPT0000 |      | -                             |            |        |
| Quoted Instrument        | Bid Vol Bid      | Offer Offer Vol          | Last Last Vol | Total Vol | Low         | High | Opening Change(YDSP) nge(% YI | SP) Mkt St | TDSP   |
|                          |                  |                          |               |           |             |      |                               |            |        |
|                          |                  |                          |               |           |             |      |                               |            |        |
|                          |                  |                          |               |           |             |      |                               |            |        |
|                          |                  |                          |               |           |             |      |                               |            |        |
|                          |                  |                          |               |           |             |      |                               |            |        |
|                          |                  |                          |               |           |             |      |                               |            |        |
|                          |                  |                          |               |           |             |      |                               |            |        |
|                          |                  |                          |               |           |             |      |                               |            |        |
|                          |                  |                          |               |           |             |      |                               |            |        |
|                          |                  |                          |               |           |             |      |                               |            |        |
|                          |                  |                          |               |           |             |      |                               |            |        |
|                          |                  |                          |               |           |             |      |                               |            |        |
|                          |                  |                          |               |           |             |      |                               |            |        |
|                          |                  |                          |               |           |             |      |                               |            |        |
|                          |                  |                          |               |           |             |      |                               |            |        |
|                          |                  |                          |               |           |             |      |                               |            |        |
|                          |                  |                          |               |           |             |      |                               |            |        |
|                          |                  |                          |               |           |             |      |                               |            |        |
|                          |                  |                          |               |           |             |      |                               |            |        |
|                          |                  |                          |               |           |             |      |                               |            |        |
|                          |                  |                          |               |           |             |      |                               |            |        |
|                          |                  |                          |               |           |             |      |                               |            |        |
| Add Full All - Pull D F  | Reflector        |                          |               | Lots:     | 0           |      |                               |            | Traine |
|                          |                  |                          |               |           |             |      |                               |            | 0      |

#### Step 2:

คลิ๊กปุ่ม '+' หรือ ปุ่ม 'Add' เพื่อเพิ่มรายการสินค้า

Phillip Securities (Thailand) PCL (A member of PhillipCapital). All rights reserved.

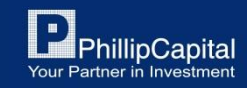

## 4. การเพิ่มสินค้า

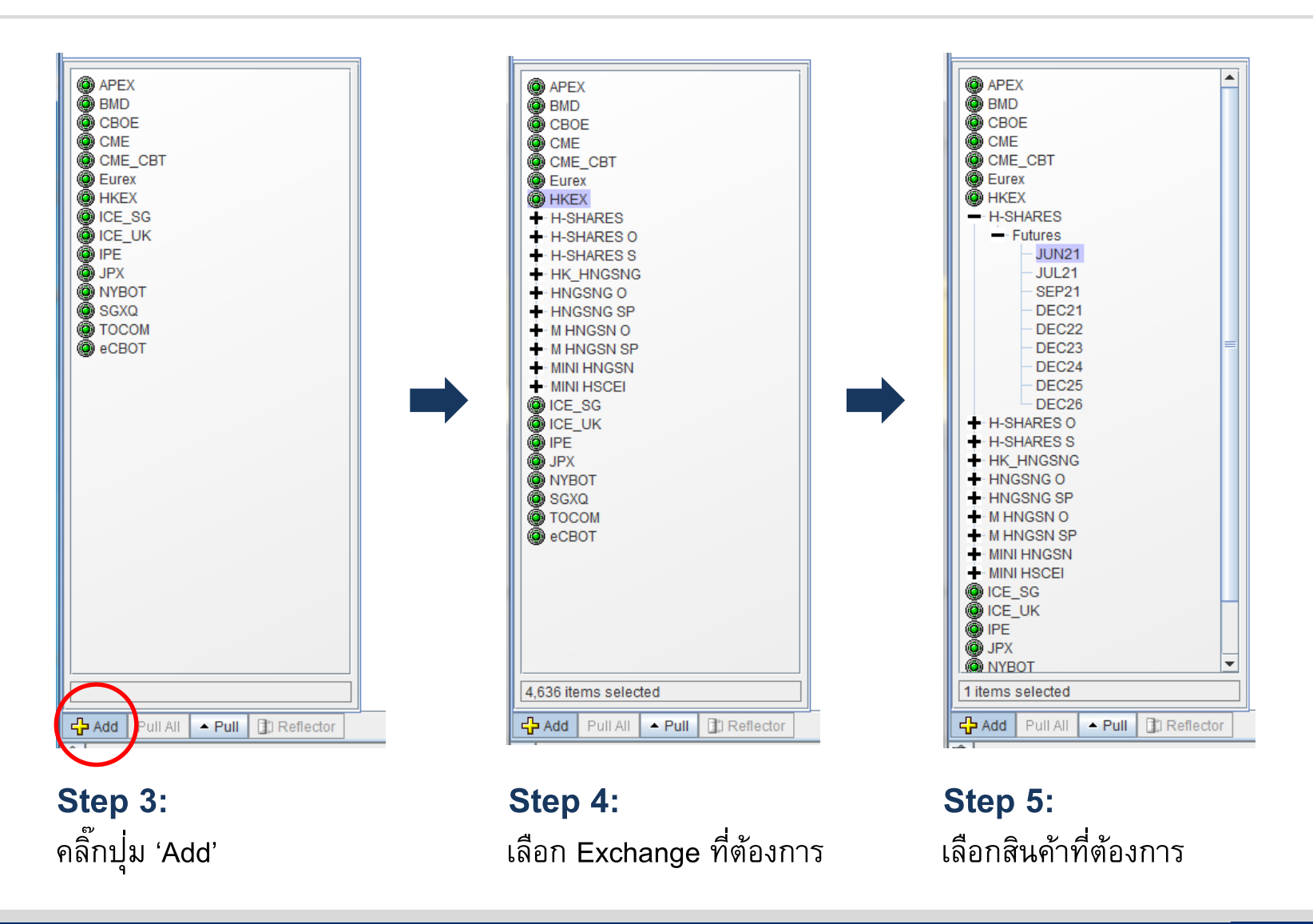

Phillip Securities (Thailand) PCL (A member of PhillipCapital). All rights reserved.

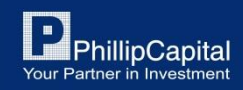

### การปรับแต่งหน้า Hot Quoted

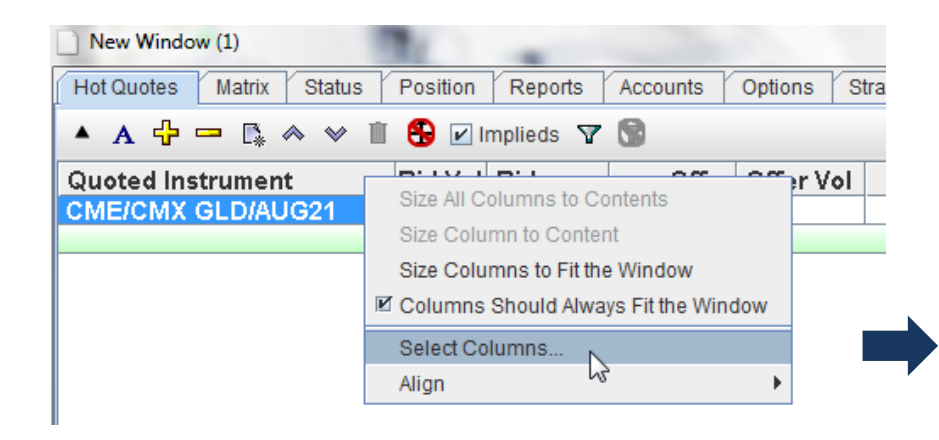

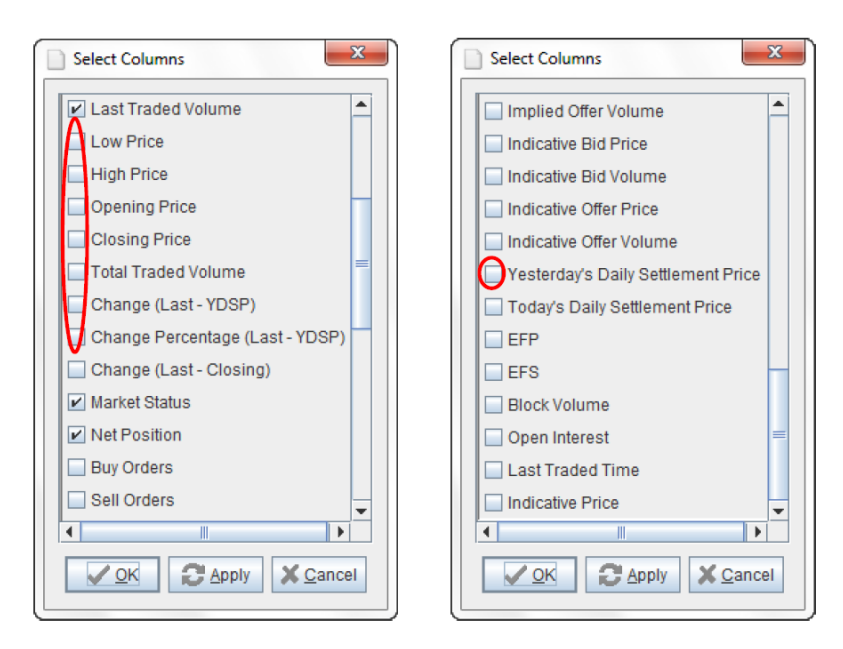

#### Step 1:

หากต้องการปรับแต่ง Columns ให้ 'คลิ๊กขวา' บนแถบ Columns และเลือก 'Select Columns…'

#### Step 2:

เลือกข้อมูลที่คุณต้องการจะให้แสดงบนแถบ Columns โดยการ 'ติ๊กที่กล่องสี่เหลี่ยม' และคลิ๊ก 'OK'

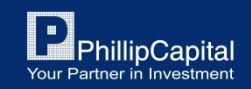

Phillip Securities (Thailand) PCL (A member of PhillipCapital). All rights reserved.

### การปรับแต่งหน้า Hot Quoted

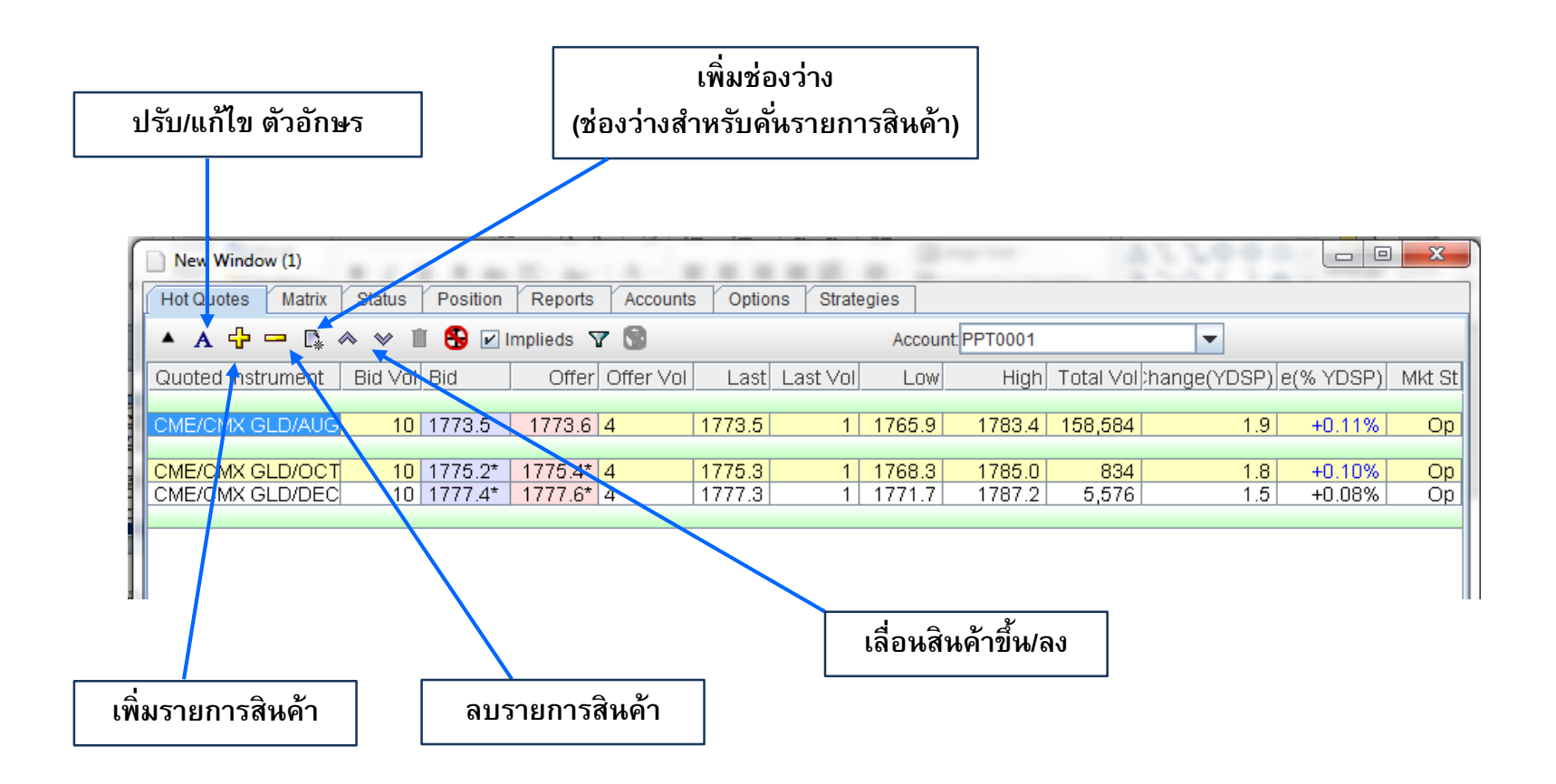

PhillipCapital Your Partner in Investment

Phillip Securities (Thailand) PCL (A member of PhillipCapital). All rights reserved.

### การส่งคำสั่งซื้อขายทำได้โดยการ 'คลิ๊ก' ที่สินค้าที่ต้องการซื้อขาย และกดปุ่ม 'Trade' สีเขียวด้านล่าง

| New Window (1)           | 1                | ade as bein-     |            |                 |               |            |                |              |            |
|--------------------------|------------------|------------------|------------|-----------------|---------------|------------|----------------|--------------|------------|
| Hot Quotes Matrix Status | Position Reports | Accounts Options | Strategies |                 |               |            |                |              |            |
| 🔺 A 🛟 🛥 🖪 🐟 🛩 🗊          | 🕄 🗹 Implieds 🚿   | 7 🕲              |            | Acc             | count.PPT0000 |            | -              |              |            |
| Queted Instrument Rid    | Vol Bid          | Offer Offer Vol  | Last Last  | t Vol Total Vol | Low           | High Openi | ng hange(YDSP) | ge(% YDSP) M | kt St TDSP |
| CME/CMX GLD/AUG21        | 7 1786.2         | 1786.3 26        | 1786.3     | 2 28,895        | 1773.5 1      | 787.7 1773 | .9 11.5        | +0.65%       | Ор         |
|                          |                  |                  |            |                 |               |            |                |              |            |
| Add Pull All  Pull All   | flector          |                  |            | Lots:           | 0             |            |                |              | Trade      |
| È                        |                  |                  |            |                 |               |            |                |              |            |

Phillip Securities (Thailand) PCL (A member of PhillipCapital). All rights reserved.

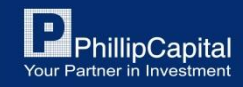

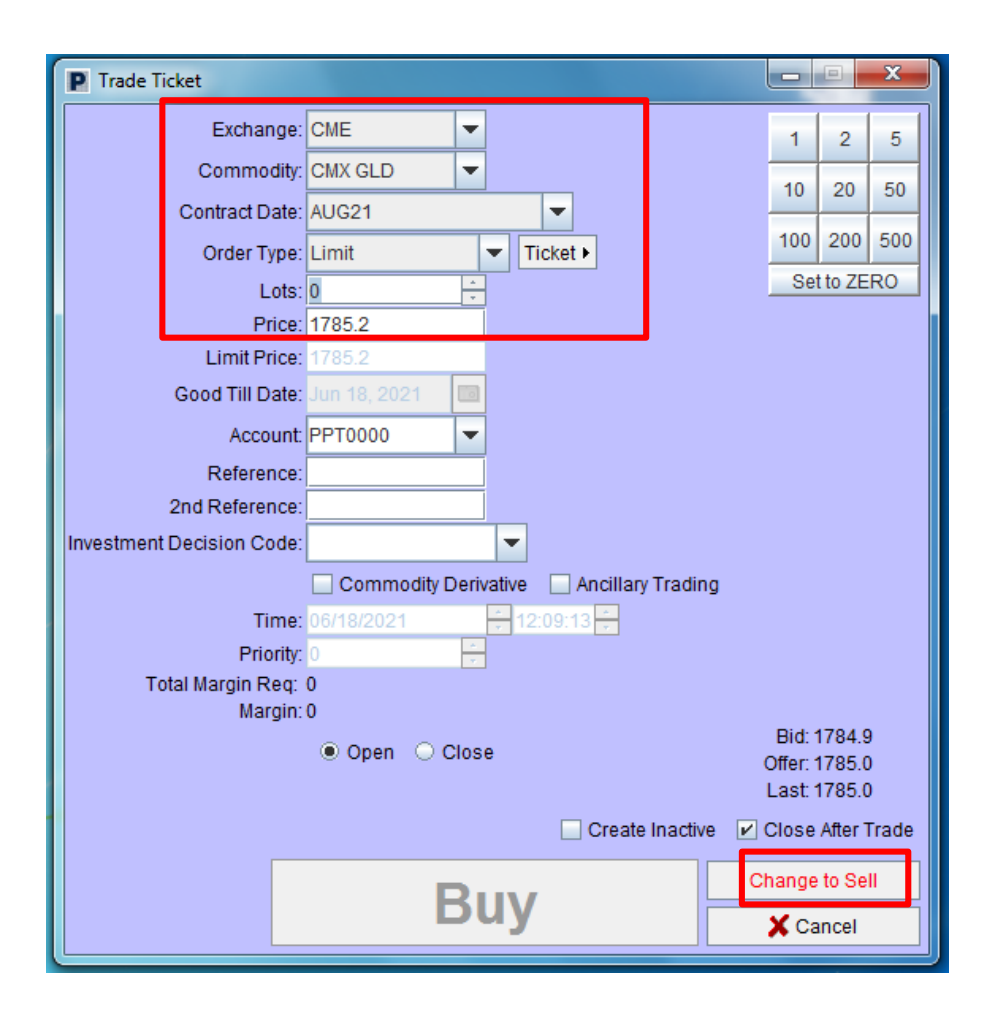

### รายละเอียดในการส่งคำสั่งซื้อขาย:

- เลือก 'Exchange', 'Commodity', 'Contract date', 'Order type' และระบุรายละเอียดของ สินค้าที่ต้องการส่งคำสั่งซื้อขาย
- ระบุ 'จำนวนสัญญา' ลงในช่อง Lots
- ระบุ 'ราคา' ลงในช่อง Price
- คลิ๊ก 'Buy' หากต้องการเปิดสถานะ Long และถ้าหากต้องการเปิดสถานะ Short คลิ๊ก 'Change to Sell' แล้วคลิ๊ก 'Sell'

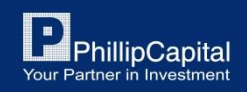

Phillip Securities (Thailand) PCL (A member of PhillipCapital). All rights reserved.

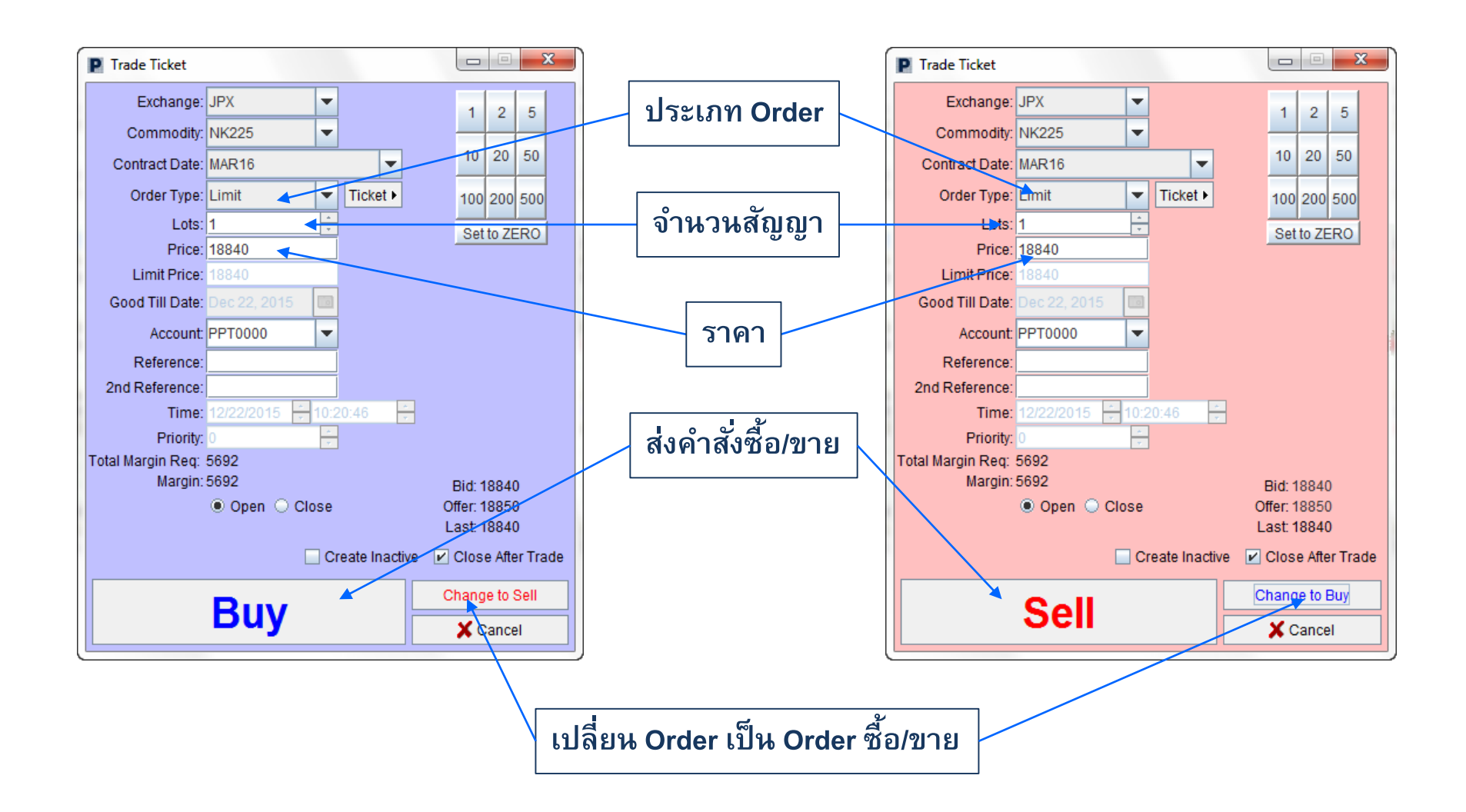

Phillip Securities (Thailand) PCL (A member of PhillipCapital). All rights reserved.

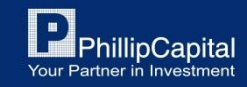

หากตรวจสอบความถูกต้องของ Order เรียบร้อยแล้วให้คลิ๊ก 'Yes' เพื่อส่งคำสั่งหรือคลิ๊ก 'No' เพื่อยกเลิกคำสั่ง

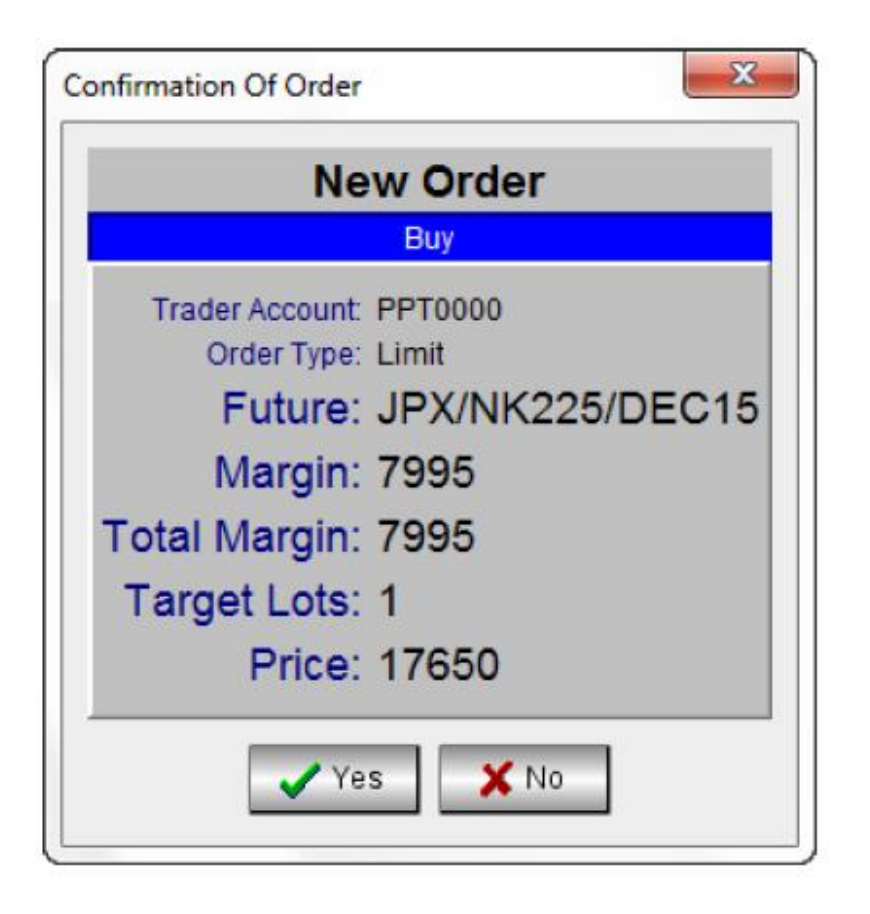

Phillip Securities (Thailand) PCL (A member of PhillipCapital). All rights reserved.

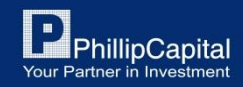

# 5. การส่งคำสั่งซื้อขาย (วิธีที่ 2)

#### การส่งคำสั่งซื้อขายอีกวิธีหนึ่งคือ "Reflector"

#### Reflector คือ ฟงัก์ชั่นแสดงราคาสินค้าแบบละเอียดซึ่งจะแสดงราคาอื่น ๆ ที่ไม่แสดงในหน้าหลัก \*ฟงัก์ชั่นดังกล่าวแนะนำให้ใช้ช่วงตลาดเปิดทำการซื้อขาย

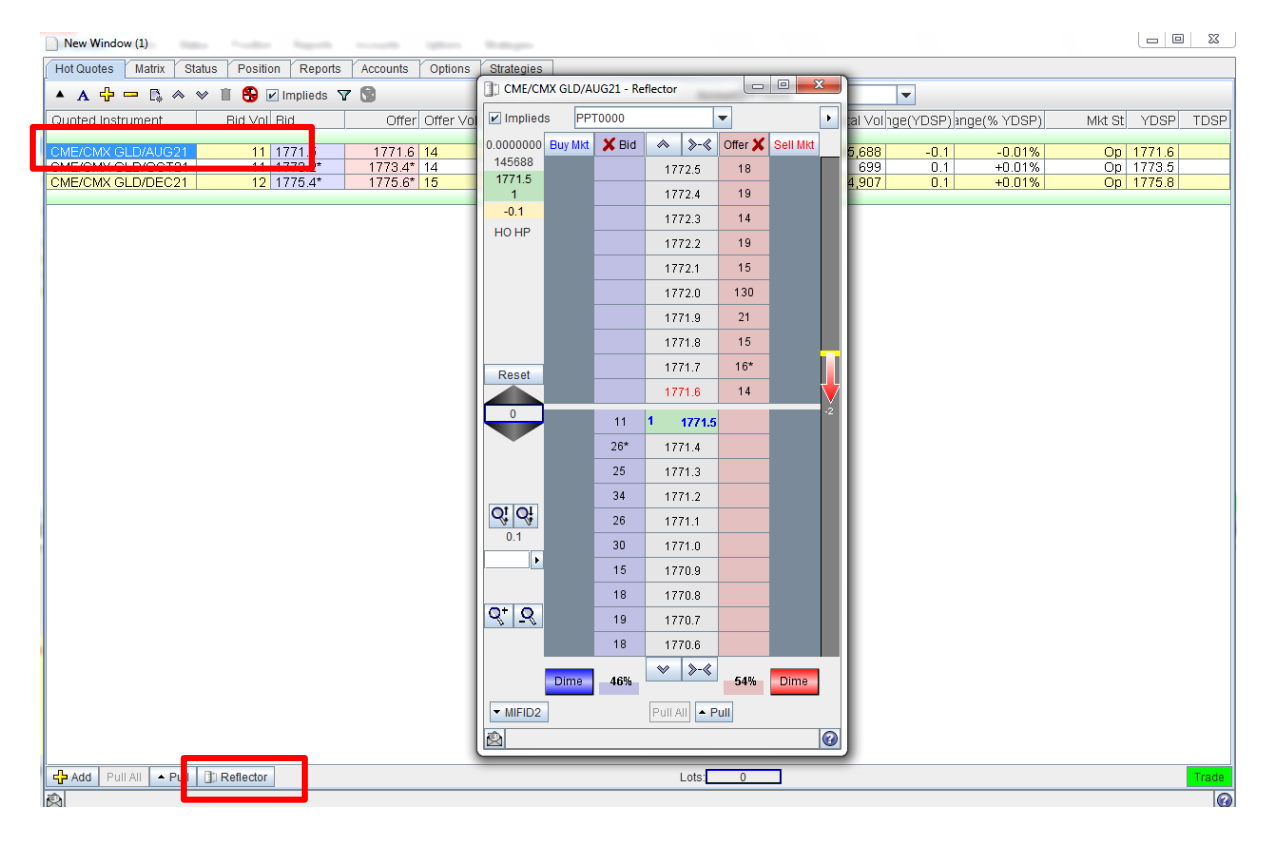

ใช้ฟังก์ชั่นนี้ได้โดยการเลือก สินค้าที่ต้องการ และคลิ๊กปุ่ม 'Reflector' ด้านล่าง

Phillip Securities (Thailand) PCL (A member of PhillipCapital). All rights reserved.

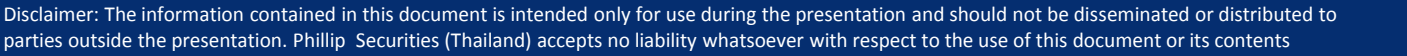

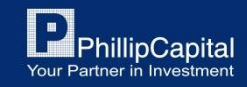

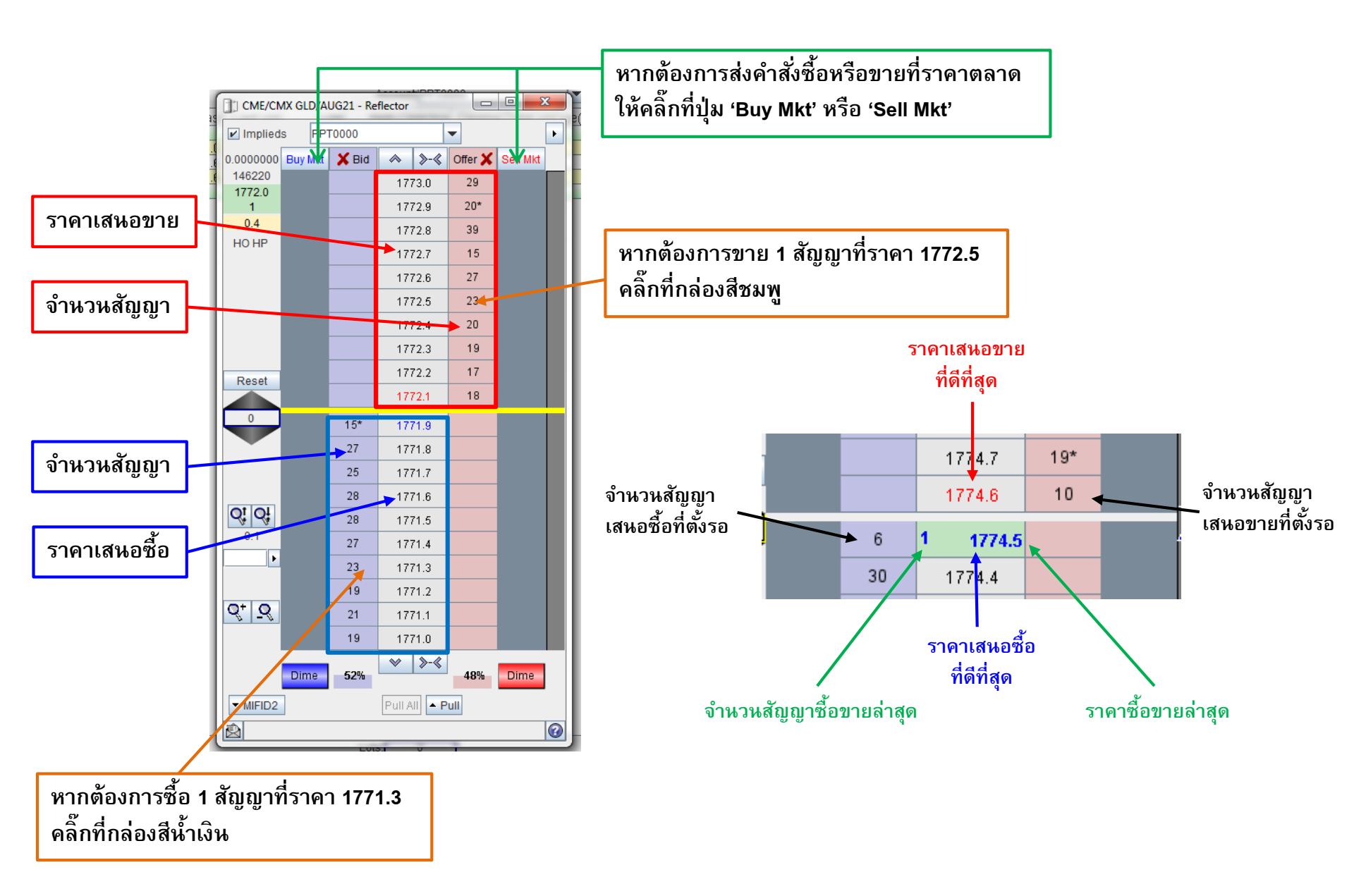

Phillip Securities (Thailand) PCL (A member of PhillipCapital). All rights reserved.

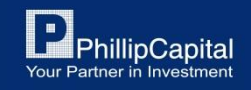

# 6. การแก้ไขหรือยกเลิกคำสั่งซื้อขาย

### คลิ๊กปุ่ม 'Status' ในแถบด้านบน

การแก้ไขหรือยกเลิกคำสั่งสามารถทำได้ตามรายละเอียดด้านล่าง

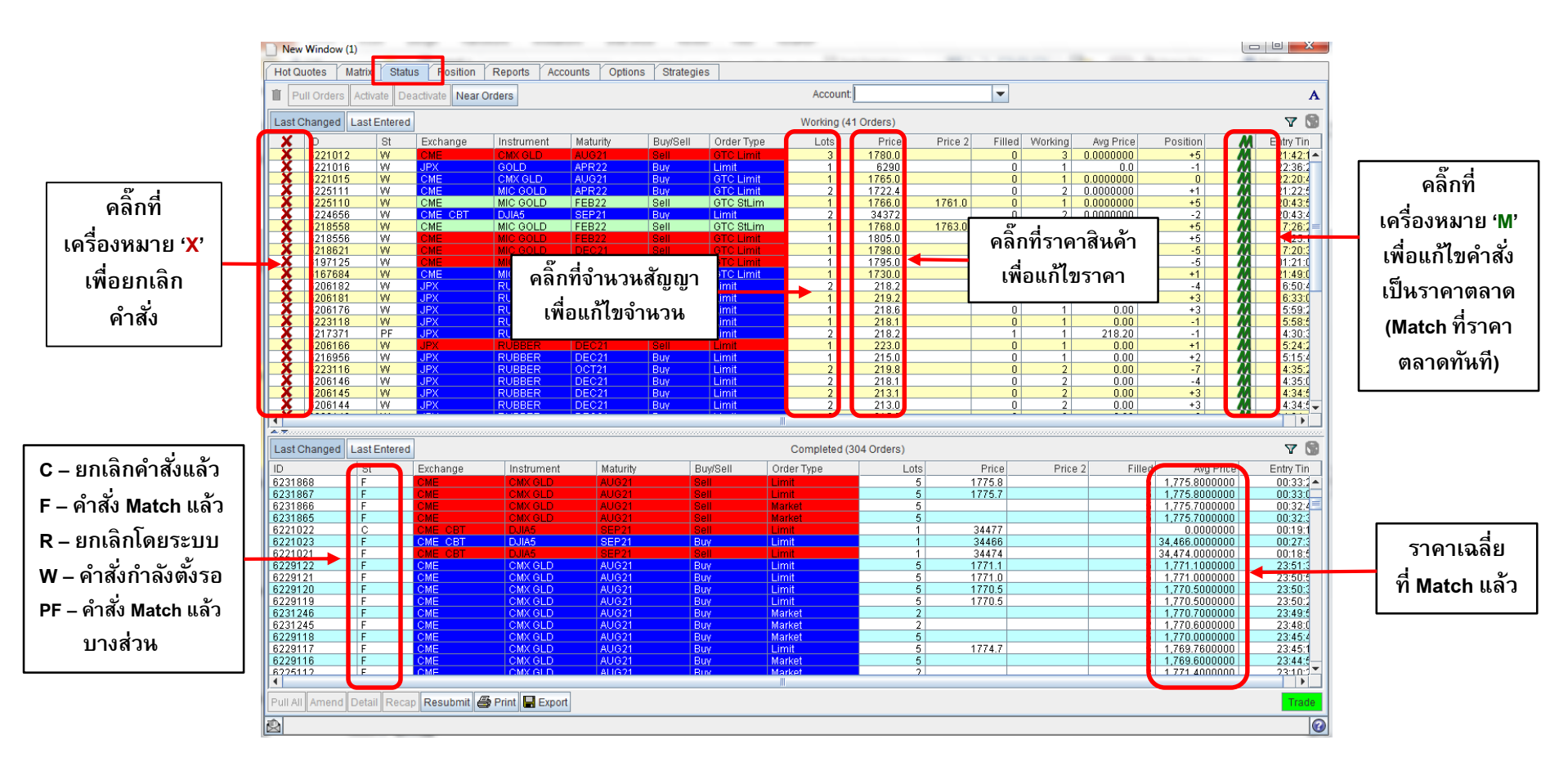

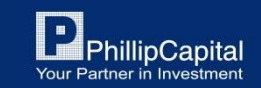

Phillip Securities (Thailand) PCL (A member of PhillipCapital). All rights reserved.

# 7. การตรวจสอบสถานะกำไรขาดทุน

### คลิ๊กปุ่ม 'Position' ในแถบด้านบน

#### ปรับแต่งแถบสถานะเพื่อตรวจสอบสถานะของพอร์ตการลงทุน

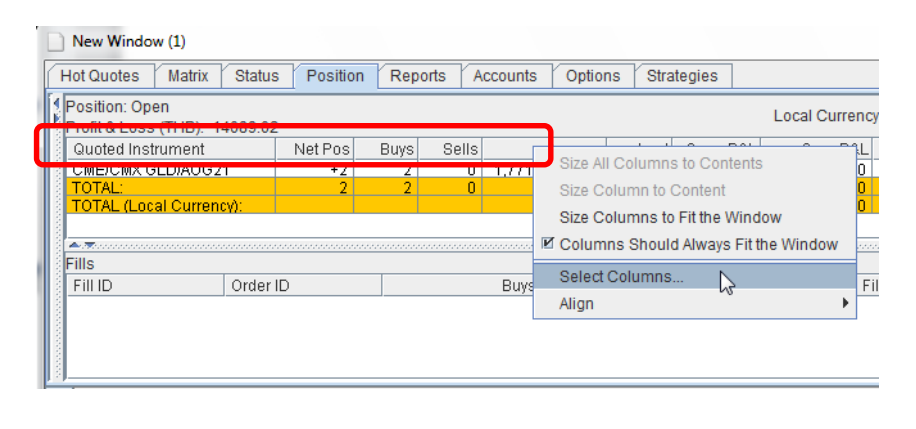

#### Step 1:

คลิ๊กขวาที่แถบด้านบน และคลิ๊ก 'Select Columns'

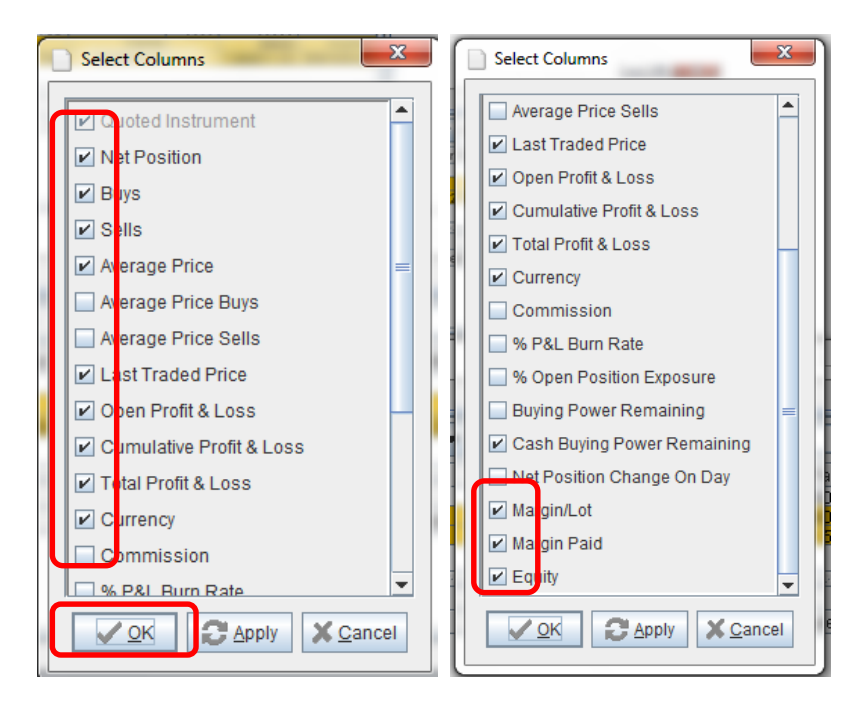

#### Step 2:

เลือกข้อมูลที่ต้องการจะให้แสดงบนแถบ โดยให้ 'ติ๊กถูกในกล่องสี่เหลี่ยม' หน้าข้อมูลที่ต้องการและคลิ๊กปุ่ม 'OK'

Phillip Securities (Thailand) PCL (A member of PhillipCapital). All rights reserved.

## 7. การตรวจสอบสถานะกำไรขาดทุน

### คลิ๊กปุ่ม 'Position' ในแถบด้านบน

กำไรขาดทุนของสินค้าจะแสดงในสกุลเงินของสินค้า อย่างไรก็ตามกำไรขาดทุนโดยรวมของพอร์ตจะแสดงเป็นสกุลเงิน USD

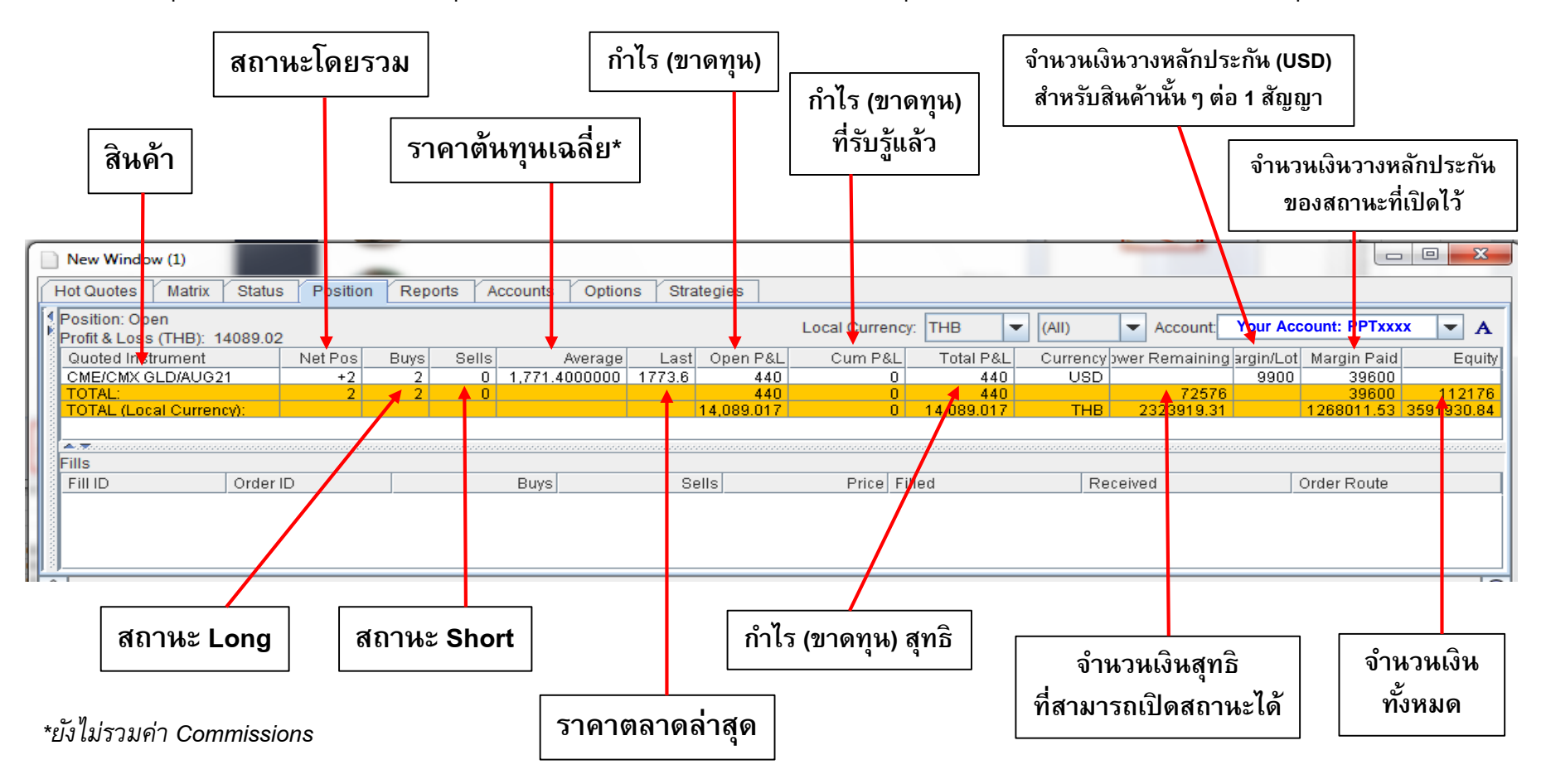

Phillip Securities (Thailand) PCL (A member of PhillipCapital). All rights reserved.

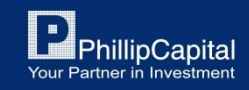

# 7. การตรวจสอบสถานะกำไรขาดทุน

| ชื่อ                           | คำอธิบาย                                                                                                    |
|--------------------------------|----------------------------------------------------------------------------------------------------|
| Net Position                   | สถานะสุทธิของสินค้าที่ถือ (เช่น หาก Buys มี 10 สัญญา และ Sells มี 5 สัญญา แล้วมี Net Position = +5<br>ดังนั้นสถานะสัญญาที่ถืออยู่ คือ กำลังถือสถานะ Long ของสินค้านั้นๆ อยู่ 5 สัญญา) |
| Buys / Sells                   | ตัวเลขจำนวนสัญญาของสถานะสินค้าที่ถือ                                                                                                    |
| Average Price                  | ราคาเฉลี่ยของสถานะสินค้าที่ถือ                                                                                                    |
| Open P/L                       | ผลกำไร (ขาดทุน) คำนวณโดยใช้ราคาเฉลี่ยกับราคาซื้อขายล่าสุดในการคำนวณกำไร (ขาดทุน) (เป็นผลกำไรขาดทุนที่<br>ยังไม่เกิดขึ้น เพราะยังไม่ได้ปิดสถานะ)                                       |
| Cumulative P/L                 | ผลกำไร (ขาดทุน) หลังจากการปิดสถานะสินค้าที่ถือ                                                                                                    |
| Total P/L                      | ผลกำไร (ขาดทุน) สุทธิ (คำนวณโดยใช้ Cumulative P/L-Open P/L)                                                                                                    |
| Currency                       | สกุลเงินของสินค้านั้นๆ                                                                                                    |
| Cash Buying Power<br>Remaining | คือ Excess Equity หรือเงินส่วนที่เหลือหลังหักเงินประกันจากการเปิดสัญญา<br>(ใช้เพื่อตรวจสอบมูลค่าเงินที่สามารถซื้อขายหรือถอนเงินในขณะนั้น) คำนวณโดยใช้ Equity - Margin Paid            |
| Margin per lot                 | จำนวนเงินที่ใช้ในการเปิดสถานะสินค้าต่อ 1 สัญญา                                                                                                    |
| Margin Paid                    | จำนวนเงินที่ใช้วางหลักประกันที่เปิดสถานะสินค้าไว้ (Margin/lot ของสินค้าคูณกับจำนวนสัญญาของสินค้าที่เปิดสถานะไว้)                                                                      |
| Equity                         | มูลค่าตันทุน ณ ตันวันที่บวกผลกำไรหรือลบผลขาดทุนแล้ว                                                                                                    |

Phillip Securities (Thailand) PCL (A member of PhillipCapital). All rights reserved.

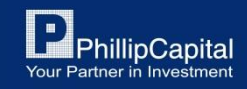

# การตรวจสอบสถานะกำไรขาดทุนในแบบสกุลเงินบาท

| POEMS Professional 1.9.4 072401                                                                                                    | to the finally if to the                                          |                           |
|----------------------------------------------------------------------------------------------------|-------------------------------------------------------------------|---------------------------|
| poems<br>Professional                                                                                                    | I Desktop 1<br>□ I New Window<br>□ I New Window (1)<br>I Settings | About<br>Settings<br>Exit |
| lost 🔘 Price Feed 🔻 Links                                                                                                    | 🕶 Tools 🗋 New 📃 Tile Horizontal 🛄 Tile Vertica                    | al Minimize All 🔒 🔓       |
| 🖋 Settings                                                                                                    |                                                                   |                           |
| General<br>Quoted Instruments<br>Trading Tools<br>Depth Of Market (DOM)<br>Hot Quotes<br>List Ticker<br>Matrix<br>Messages<br>Doptions<br>Reflector<br>Scroll Ticker | Local Currency                                                    |                           |

#### Step 1:

คลิ๊กปุ่ม 'Settings' จากนั้นคลิ๊กที่ 'Position' ในแถบเครื่องมือด้านซ้าย และติ๊กถูกที่ 'Enable Local Currency'

#### Step 2:

กลับไปที่หน้า Position จากนั้นสังเกตที่ 'Local Currency' และเลือกสกุลเงินบาท (THB)

|   | New Window (1)                                                        |         | you wish. |       |       |         |                   |                 |      |   |   |             |                  |  |
|---|-----------------------------------------------------------------------|---------|-----------|-------|-------|---------|-------------------|-----------------|------|---|---|-------------|------------------|--|
| ſ | Hot Quotes Matrix Status Position Reports Accounts Options Strategies |         |           |       |       |         |                   |                 |      |   |   |             |                  |  |
|   | Position:<br>Profit & Loss (THB): 0                                   |         |           |       |       |         |                   | Local Currency: | THB  |   | • | (AII)       | Account: PPT(    |  |
|   | Quoted Instrument                                                     | Net Pos | Buys      | Sells | Avera | ge Last | Open P&L          | . Cum P&L       | RUP  |   |   | Currency pw | er Remaining arg |  |
|   | TOTAL:                                                                | 0       | 0         | 0     |       |         | 0                 | 0               | SEK  |   |   |             | 30788            |  |
|   | TOTAL (Local Currency):                                               |         |           |       |       |         | 0                 | 0               | THB  | N |   | THB         | 985846.94        |  |
|   |                                                                       |         |           |       |       |         |                   |                 | TRY  | 5 |   |             |                  |  |
|   |                                                                       |         |           |       |       |         |                   |                 | TWD  |   |   |             |                  |  |
|   |                                                                       |         |           |       |       |         |                   |                 |      |   |   |             |                  |  |
|   | -IIIS                                                                 |         |           |       |       |         |                   |                 | VIND |   |   |             |                  |  |
|   | Fill ID Order                                                         | ID      |           | Buys  |       |         | Sells Price Fille |                 |      |   | = | Received    |                  |  |
|   |                                                                       |         |           |       |       |         |                   |                 | ZAR  |   | • |             |                  |  |

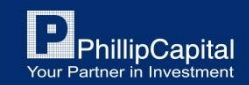

# 8. ประวัติการซื้อขาย

### คลิ๊กปุ่ม 'Reports' ในแถบด้านบน

### ้สำหรับฟังก์ชั่น Reports สามารถเรียกดูประวัติการซื้อขายย้อนหลังได้ 1 สัปดาห์

| New Window                                                |                                                    |  |  |  |  |  |  |
|-----------------------------------------------------------|----------------------------------------------------|--|--|--|--|--|--|
| Hiot Quotes Matrix Status Position Reports Accounts Optic | ons Strategies                                     |  |  |  |  |  |  |
| Report Type: Mon 21-Jun 2021 V 🛱 Print 🖬 Export           |                                                    |  |  |  |  |  |  |
|                                                           |                                                    |  |  |  |  |  |  |
| Trade Report For Mon Jun 21 00:00:00 ICT 2021             |                                                    |  |  |  |  |  |  |
|                                                           |                                                    |  |  |  |  |  |  |
|                                                           |                                                    |  |  |  |  |  |  |
| Trader Account:                                           |                                                    |  |  |  |  |  |  |
|                                                           |                                                    |  |  |  |  |  |  |
| Order ID Contract Side                                    | e Fills Average Price Date & Time Filled Reference |  |  |  |  |  |  |
|                                                           |                                                    |  |  |  |  |  |  |
| 6992010 CME/MIC GOLD/FEB22 Buy                            |                                                    |  |  |  |  |  |  |
| 6992020 CME/MIC GOLD/FEB22 Buy                            | 0                                                  |  |  |  |  |  |  |
| 6992025 CME/MIC GOLD/FEB22 Buy                            | 0                                                  |  |  |  |  |  |  |
| 6992026 CME/MIC GOLD/APR22 Buy                            | 0                                                  |  |  |  |  |  |  |
| 6992027 CME/MIC GOLD/APR22 Buy                            | 0                                                  |  |  |  |  |  |  |
| 6999668 CME/MIC GOLD/DEC21 Buy                            | 0                                                  |  |  |  |  |  |  |
| 6999669 CME/MIC GOLD/DEC21 Buy                            | 0                                                  |  |  |  |  |  |  |
|                                                           |                                                    |  |  |  |  |  |  |
| Total Bought = 0 Total Sold = 0 Todays Positic            | on = 0                                             |  |  |  |  |  |  |
|                                                           |                                                    |  |  |  |  |  |  |
|                                                           |                                                    |  |  |  |  |  |  |
| ==== End of Report ====                                   |                                                    |  |  |  |  |  |  |
| ==== Produced: Thu Jul 01 17:43:43 ICT 2021               |                                                    |  |  |  |  |  |  |
|                                                           |                                                    |  |  |  |  |  |  |
|                                                           |                                                    |  |  |  |  |  |  |
|                                                           |                                                    |  |  |  |  |  |  |

Phillip Securities (Thailand) PCL (A member of PhillipCapital). All rights reserved.

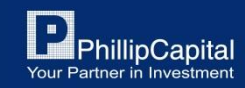

### 9. การ Logout ออกจากระบบ

หากต้องการ Logout ออกจากระบบ Poems Professional คลิ๊กปุ่ม 'Exit' และคลิ๊กปุ่ม 'Yes'

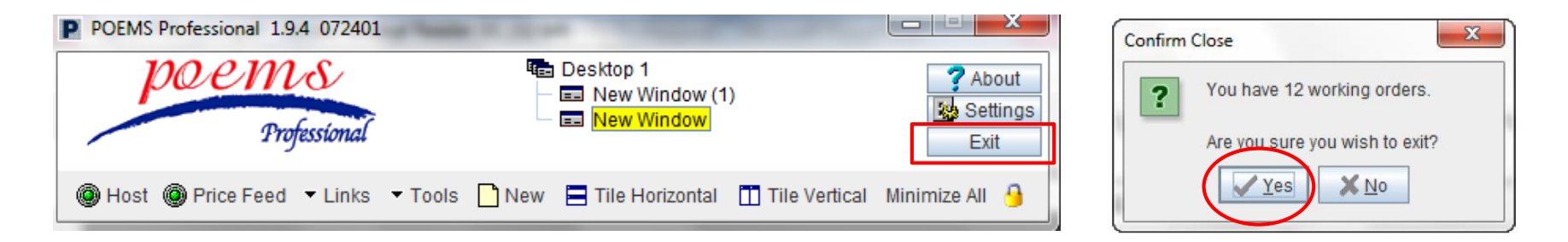

หากต้องการบันทึกค่าทุกอย่างที่ตั้งค่าไว้ใน Poems Professional เช่น สินค้าที่เพิ่มไว้ในรายการ, แถบเมนูใน 'Hot Quotes' และการตั้งค่าอื่นๆ ให้คลิ๊กปุ่ม 'Yes'

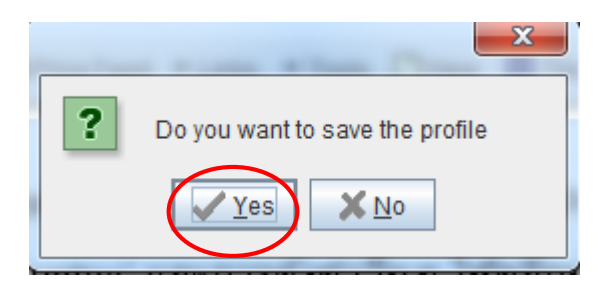

#### \*หากไม่ Save ทุกอย่างที่ตั้งค่าไว้ใน Poems Professional จะถูกคืนค่าเป็นค่าเริ่มต้นและสินค้าที่เพิ่มไว้จะหายไป

Phillip Securities (Thailand) PCL (A member of PhillipCapital). All rights reserved.

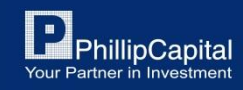